三年級【在家自主學習網站操作說明單】三年 班 號姓名:

各位家長:

近日台灣的新冠狀病毒疫情略顯不穩定,所以在這裡提供「學生在家自學方案」,讓學生能隨時在家學習。請學生到班級網頁的「常用網站」,點選自學網站自 學,讓學生能複習三下課程,並預習四上課程,讓學習不間斷!

◎在家自學網站:

| 1. | 國語、 | 數學、 | 社會、 | 自然、 | 健體、 | 綜合: | 「學習吧」 |
|----|-----|-----|-----|-----|-----|-----|-------|
|----|-----|-----|-----|-----|-----|-----|-------|

2. 數學:「均一教育平台」

3. 國語:「數位閱讀與測驗」

4. 英語:「康軒國小英語 Follow Me 影音頻道 2.0」

5. 閱讀:「布可星球」

◎藝術與人文:每生一張八開圖畫紙及一包色紙,供學生在家進行美勞作業。

◎自學網站登入及操作方式請參考附件。

班級網頁

上網搜尋龍潭國小,並依照下列路徑進入班級網頁,點選「常用網站」。

| ±进車 ▼ 網站地圖 ▼                                                | 於龍潭 ▼ 🛃 行政處室 ▼ 🚍 專案網頁 ▼ 🧕 常用連結 ▼ 🔺 防疫專區 | 집▼ 🕄 資通安全▼ 릗 布可星球 | 登入                               |
|-------------------------------------------------------------|-----------------------------------------|-------------------|----------------------------------|
| ■ 校園公告                                                      | 活動花絮                                    |                   | は 神戸 3                           |
| I■評鑑檔案管理                                                    |                                         |                   | 快还豆八                             |
| <b>■</b> 維修通報 期二                                            |                                         |                   |                                  |
| ■ 場地預約                                                      |                                         |                   |                                  |
| <b>☷</b> Google 相簿                                          |                                         |                   |                                  |
| ☷ 網站地圖                                                      |                                         |                   | 臺南市 OpenID 登入                    |
| ■ 答美ケ怒八牛                                                    |                                         |                   |                                  |
| 12 宮食十食公古                                                   |                                         | more              | 學生專區                             |
| ■ 富食干食公告<br>■ 教師網頁                                          |                                         |                   |                                  |
| <ul> <li>■ 富食干食公告</li> <li>■ 教師網頁</li> <li>■ 行事暦</li> </ul> | 最新消息                                    | ****              | **参賽得獎作品*****                    |
| ■ 富食干食公告<br>■ 教師網頁<br>■ 行事曆                                 | 最新消息                                    | ****              | **参賽得獎作品******<br>***栗選調查區****** |
| ■ 宮餐干餐公告<br>■ 教師網頁<br>■ 行事曆                                 | 最新消息                                    | ****              | **参賽得獎作品*****                    |

| Open I | D |  |
|--------|---|--|
| 帳號:    |   |  |
| 密碼:    |   |  |

| $\leftrightarrow$ $\rightarrow$ C $\triangle$ $\triangleq$ ltps.tn.edu.tw/modu | lles/tad_web | /                                      |            |                           | 🖈 🥘 🛆 💿 🗯 🊳 E                               |
|--------------------------------------------------------------------------------|--------------|----------------------------------------|------------|---------------------------|---------------------------------------------|
| 👖 應用程式 🔇 臺南市永康區籬潭 🔇 臺南市                                                        | 5永康區龍潭       | 🔮 臺南市永康區龍潭 🍄 設定 👱 下載 <mark>ゾ</mark> Y. | ahoo奇摩 🧕 動 | 『件 - 余金枝 - Out            | » 📙 其他書籤 📃 閱讀清單                             |
| 普南市龍隆                                                                          |              | いいや                                    |            |                           |                                             |
| 主選單 ▼ 🥲 網站地圖 🗗 關                                                               | 於龍潭 🗸 🚦      | • 行政處室▼ 📰 專案網頁▼ 🗐 常用連結                 | ▼ 🛕 防疫專    | 區▼ 💲 資通安全▼                | ■ 布可星球 登入 🔻                                 |
| 學期資訊<br>中華民國110年05月17日星期                                                       | 教師           | 網頁                                     |            |                           | 快速登入                                        |
|                                                                                | 班級           | 行政及科任                                  |            |                           |                                             |
| 結束上課日:110-07-02                                                                | 人氣           | 網頁名稱                                   | 功課表        | 聯絡簿                       | 臺南市 OpenID 登入                               |
| ★ 全民學區報名                                                                       | 3416         | 張萓方的專用網頁(109 學年度 三丙歡樂<br>學習天地)         | 田功課表       |                           | 學生專區                                        |
| ★ 家長專區                                                                         | 829          | 三丁學習天地(109 學年度 三年丁班)                   | ■ 功課表      | ☑ 2020-05-22<br>聯絡簿       | ********栗選調查區******* >                      |
| ★ 課程計畫                                                                         | 2164         | 三年乙班(109 學年度 三年乙班)                     | ■ 功課表      | ☑ 2020-12-02<br>聯絡簿       | *****電腦課程與教學***** > ******學習資源******* >     |
| ★ 行事簡曆                                                                         | 2311         | 三年甲班的快樂天地(109 學年度 三年甲<br>班的快樂天地)       | 田功課表       | <b>2</b> 021-03-15<br>聯絡簿 | ② Safe 教育部全民資安素養網<br>http://safe.moe.edu.tw |
|                                                                                |              | phonessaw mutoresses approach 🔹        |            |                           |                                             |

| ← → C ● ● ● ● ● ● ● ● ● ● ● ● ● ● ● ● ● ● ● | <ul> <li>         ・ 合 ltps.1         ・         ・         ・</li></ul> | tn.edu.tw/modu<br>寶二 ③ 臺南市 | ules/tad_web/inde                                                                                     | ex.php?WebID=<br>臺南市永康區龍潭 | 15<br>. 💠 設定 | 👱 下載 🔽 Y | ahoo奇摩 💽 郵件 | ⊧ - 余金枝 - Out |            | ☆       | ★ ● ● ● ● ● ● ● ● ● ● ● ● ● ● ● ● ● ● ● | 崔 |
|---------------------------------------------|----------------------------------------------------------------------|----------------------------|----------------------------------------------------------------------------------------------------|---------------------------|--------------|----------|-------------|---------------|------------|---------|-----------------------------------------|---|
| ★ 首頁                                        | ③ 關於我們                                                               | ■ 收支簿                      | ➡ 活動剪影                                                                                                | <b>台</b> 行事曆              | 🗨 留言簿        | ▲ 檔案下    | 載 ③ 聯絡簿     | ♀常用網站         | 回 最新消息     | 文章列表    |                                         | - |
| ■功課表                                        | 目線上影片                                                                | ✔ 作品分                      | 享 🕑 設定                                                                                                | ☞ 連結                      |              |          |             |               |            |         |                                         |   |
| *                                           | <b>○</b><br>109 學的                                                   |                            | 9<br>2<br>3<br>1<br>1<br>1<br>1<br>1<br>1<br>1<br>1<br>1<br>1<br>1<br>1<br>1<br>1<br>1<br>1<br>1<br>1 | 'モ:                       | 世            |          | +           |               |            |         |                                         |   |
| 1                                           | 09 學年度                                                               | 王年丁                        | 班                                                                                                    |                           |              |          |             |               | 本站管理員      |         |                                         |   |
| 84                                          | 導師姓名:余金<br>學生人數:共2                                                   | ≥枝<br>28 人 🛉 14            | <b>\$</b> 14                                                                                          |                           |              |          |             |               | 余金枝 (chin5 | 7_tn)   | - 4                                     |   |
| B C                                         |                                                                      |                            |                                                                                                    |                           |              |          |             |               | 文章選單       |         |                                         |   |
| $\leftarrow \rightarrow ($                  | 🗄 🏠 🔒 İtps.                                                          | tn.edu.tw/mod              | ules/tad web/link                                                                                     | :php?WebID=1              | 5            |          |             |               |            | 삶 🥯 🔼 💽 | 金枝                                      |   |

| 🏥 應用程式 📀 臺南市永康區龍潭 🕄 臺南市永康區龍潭 💕 臺南                             | i市永康匾龍潭 📫 設定 📩 下載 🗹 Yahoo奇摩 🧕 郵件 - 余金枝 - Out | » 📙 其他書籤 🔲 閱讀清單                     |
|---------------------------------------------------------------|----------------------------------------------|-------------------------------------|
| <b>三子學習</b><br>109 學年度 三年了班                                   | 天地                                           |                                     |
| 109 學年度 三年丁班 →                                                | ▷ 分類管理 + 新增網站                                | 本站管理員<br><sub>余金枝</sub> (chin57_tn) |
| 網站名稱                                                          | 人氣                                           | 文音 選 留                              |
| 🛠 C 1 LearnMode 學習吧 🖮 ℯ<br>https://www.learnmode.net/         | 36                                           | 投尋                                  |
| 😧 🖸 109 學年度 三年丁班 均一教育平台 📾 🥒                                   | ←在家自學網站                                      | Search for 搜尋                       |
| https://www.junyiacademy.org/<br>均一教育平台提供了從國小到高中的數學、自然、電腦科學、言 | 后文等科目的免費學習資源,共計有5 萬部教學影                      | QRCode 選單                           |
|                                                               |                                              |                                     |

## 學習吧平台 第一步驟:點選「登入」,運用 OPEN ID 登入均一教育平台。

| ○ 課程總                                                                                                    | 註冊加入 |
|----------------------------------------------------------------------------------------------------|------|
|                                                                                                    |      |
|                                                                                                    |      |
| 学 登記でした。 一般 概弦 つ 切換附層 概弦 たん 福福 焼 と しん 福福 焼 と この な の の の の の の の の の の の の の の の の の                                                                              | 註冊加入 |
|                                                                                                    |      |
| <ul> <li>▲ 請輸入密碼</li> <li>● 請輸入密碼</li> <li>● 請輸入融證碼</li> <li>● 請輸入融證碼</li> <li>● 互</li> <li>● 定記教育響端帳號 忘記教育響端帳號</li> <li>申請教育雲端帳號 啟用教育雲端帳號</li> <li>或</li> </ul> |      |

| 縣市帳號 | 琵子入 |   |            |       |               |       |           |      |     |          |     | × |  |
|------|-----|---|------------|-------|---------------|-------|-----------|------|-----|----------|-----|---|--|
|      | 基隆市 | × | 臺北市        |       | 新北市           |       | 桃園市       | 勞    | 新竹縣 |          | 新竹市 |   |  |
|      | 雄栗縣 | 会 | 臺中市        | ~     | 南投縣           |       | 郎 (七. 188 | ())- | 雲林縣 |          | 高装脉 |   |  |
|      | 遊奠市 | 當 | 臺南市        | A     | 高雄市           | (c    | 155 M IN  | 1    | 宜盛時 | Pinelkan | 花頭縣 |   |  |
|      | 避束時 |   | 臺南市<br>塘江縣 | 政府教育局 | 单一帳號服務<br>澎湖縣 |       | 金門縣       |      | 教育部 |          |     |   |  |
|      |     |   |            |       |               |       |           |      |     |          | R   |   |  |
| _    | -   |   | -          | 申請    | 教育雲端『         | 長號 散月 | 月教育雲端     | 調    | -   |          |     |   |  |
|      |     |   |            |       |               | — 或 — |           |      |     |          |     |   |  |

| 您即將登入:詳細訊息: |  |  |  |  |  |
|-------------|--|--|--|--|--|
| ▶ 輸入電子郵件帳號  |  |  |  |  |  |
| ▲ 輸入電子郵件密碼  |  |  |  |  |  |
| □ 記住帳號      |  |  |  |  |  |
| 下一步         |  |  |  |  |  |
| OpenID登入說明  |  |  |  |  |  |

第二步驟:點選「課程總覽」,左邊會出現翰林、康軒和南一三個版本,先選訂版本再選訂年級,然 後選擇科目。

| 〇〇 學習吧<br>LearnMode                                                                                           | ↓ 課程總覽 📣 線上活動 🔔 我的課程                                     | 📶 教學素材 🗸 🔍 🔔 🔘 林慧貞 🕔                               |
|----------------------------------------------------------------------------------------------------|----------------------------------------------------------|----------------------------------------------------|
| 低2 舉出 疑一 床幕<br>疑 頭 要 頭 要 是 此 照 是 一 床幕<br>頭 要 頭 要 是 地 出 好 男 是<br>故 \$* 明 明 是 出 里 男 些<br>数 \$* 开 書 霜<br>。 , 。 , | ♥ 里爾哈里<br>全新課程<br><b>唐詩精選</b><br>給孩子的互動式文學經典             |                                                    |
| 新建課程加入課程                                                                                                    | ● 開課課程 ● 共備 ■ 助教                                         | ■ 建 Q 搜尋課程ID或名稱                                    |
| 學科課程(翰林授權合作)                                                                                                  | 翰林國小<br>● 一年級 ● 二年級 ● <b>三年級</b> ■ <b>三年級</b> ■ <b>□</b> | 四年級 1 五年級 1 六年級                                    |
| 輸林國中   學科課程(友好夥伴自建)                                                                                           | 國                                                        |                                                    |
| <ul><li>□ 康軒國小 ☆</li><li>□ 康軒國中</li></ul>                                                                     | (109學年)翰林版—國<br>小國語【三下】<br>小數學【三下】                       | 版—國 (109學年)翰林版—國 (109學年)翰林版—國<br>】 小自然【三下】 小社會【三下】 |
| <ul><li>□ 南一國小☆</li><li>□ 南一國中</li></ul>                                                                      |                                                          |                                                    |

| 申請助教權限                  | 課程內容                           |                                       | _ |
|-------------------------|--------------------------------|---------------------------------------|---|
| 翰林 109                  | <sup>拿節</sup> 【第一課】 聖桑和動物狂歡節   | · · · · · · · · · · · · · · · · · · · |   |
|                         | 🤣 觀看課文                         |                                       |   |
|                         | 課文朗讀                           |                                       |   |
| ★ ② 公開 参與               | 🕒 引導動畫                         |                                       |   |
| (109學年)翰林版–國小國<br>語【三下】 | ● 心智圖                          |                                       |   |
|                         | ● 形音義輕鬆學                       |                                       |   |
| 內容列表 ①                  | 🕑 單元卷                          |                                       |   |
| 課程大綱與說明<br>課程內容         | ( <sup>章節)</sup> 【第二課】 發現微生物的人 |                                       |   |

| 首頁 / (109學年)翰林版-國小國語【三下】 / 單元卷 |              |  |  |  |  |
|--------------------------------|--------------|--|--|--|--|
| 1.【第一課】 聖桑和動物狂歡節               |              |  |  |  |  |
| 🥪 觀看課文                         | 單元卷          |  |  |  |  |
| 🕑 課文朗讀                         | 試券類刑・重復刑測驗   |  |  |  |  |
| 🕚 引導動畫                         | 叫仓炽尘, 里陵尘,则微 |  |  |  |  |
| □ 心智圖                          | 試卷開放測驗日期:無限制 |  |  |  |  |
| 🔟 形音義輕鬆學                       | ○開始測驗        |  |  |  |  |
| ◎ 單元卷                          |              |  |  |  |  |
| 2.【第二課】發現微生物的人                 |              |  |  |  |  |
| 3.【第三課】 小小願望能實現                |              |  |  |  |  |
| 4.【第四課】用膝蓋跳舞的女孩                |              |  |  |  |  |
| 5. ራ 整活動—                      |              |  |  |  |  |

均一教育平台 第一步驟:點選「我是學生」,運用 OPEN ID 登入均一教育平台。

| Google | 均一教育平台                                                                                            |                                                           | ×     |
|--------|---------------------------------------------------------------------------------------------------|-----------------------------------------------------------|-------|
|        | ♀ 全部 ▶ 影片 🗳 圖片                                                                                    | ■ 新聞 : 更多                                                 | 設定    |
|        | 約有 1,170,000 項結果 (搜尋時間<br>www.junyiacademy.org ▼<br>均一教育平台<br>均一教育平台提供了從國小到高幅<br>有5 萬部教學影片與練習題,希望 | 』: 0.53 秒)<br>中的數學、自然、電腦科學、語文等科目的免費學習<br>塗讓每一位孩子都能享有優質的學習 | 資源,共計 |
|        | 登入                                                                                                | 國中理化                                                      |       |

均一教育平台提供了從國小到高中 的數學、自然、電腦科學、語文等 ....

無法使用教育雲端帳號? 國中理化. 自然; 國中國中理化. 課程內容 ...

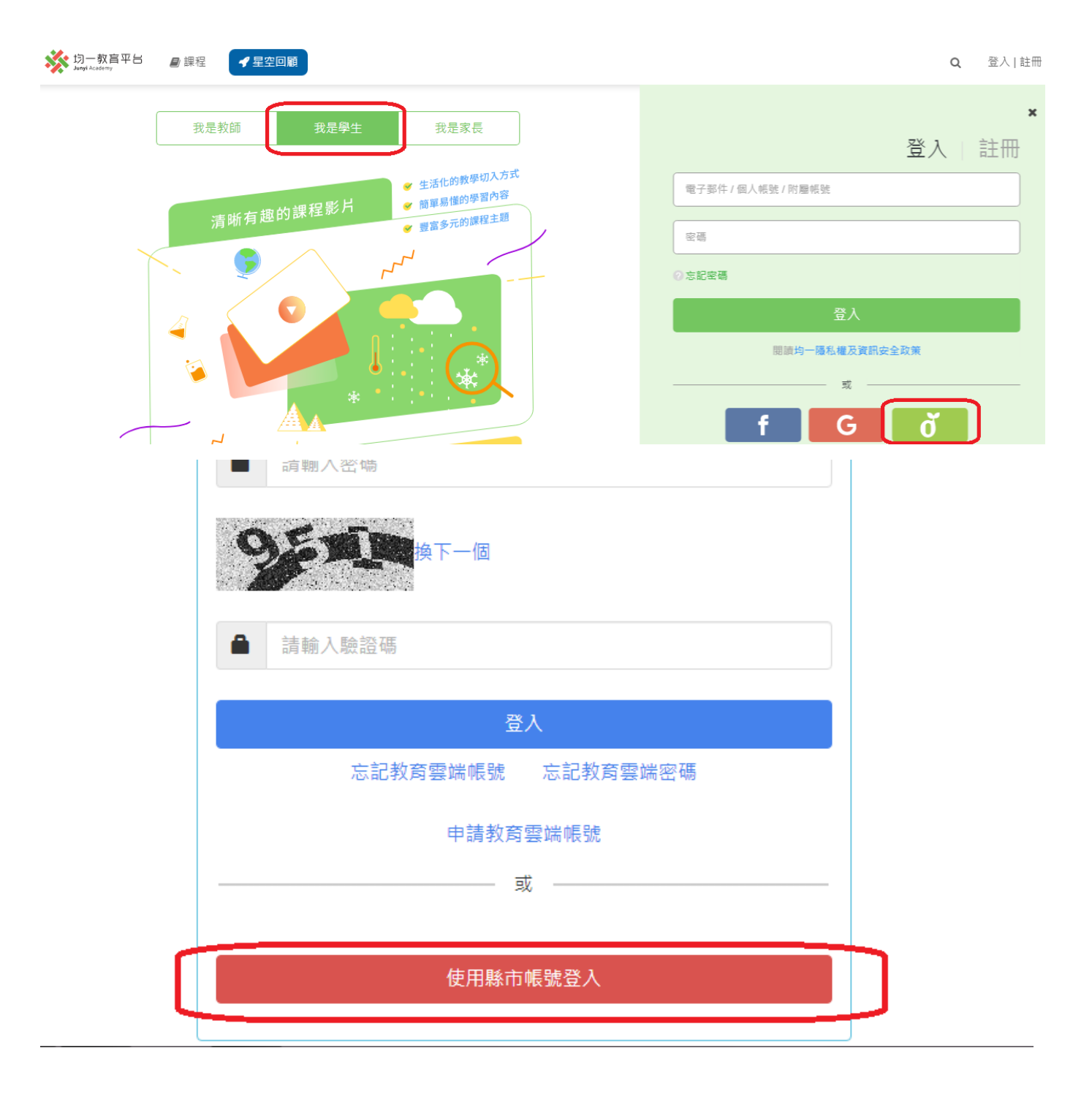

|   | 基隆市 | 臺北市    | 新北                                                                                                    | fi 👬 1  | 8周市<br><b>外</b> | 新竹縣 | <b>11</b> ####  |
|---|-----|--------|----------------------------------------------------------------------------------------------------|---------|-----------------|-----|-----------------|
|   | 苗栗縣 | 会 聖中市  | 南投!                                                                                                    | a 🔥 4   | 8 (L 8)         | 要林縣 | A HAL           |
| 2 | 嘉奠市 | 第二日    | 自進                                                                                                    | ŧ (C. 1 | 5 M 10          | 宜蘭縣 | Dimilian 76 Mil |
|   | 臺東路 | 近後 第三部 | (in the second second s | a 🏟 s   | £1733           | 教育部 |                 |

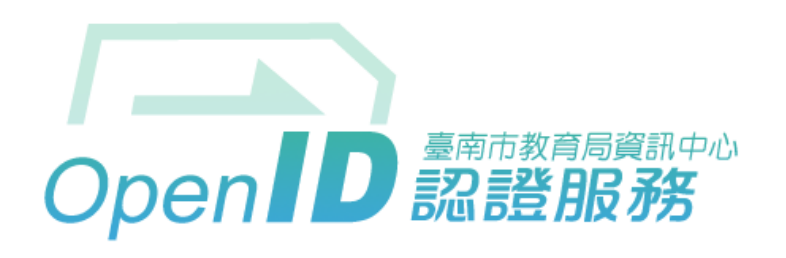

您即將登入:詳細訊息: 🗸

| ▶ 輸入電  | 子郵件帳號 | @tn.edu.tw | المرا | 輸入原本的 |
|--------|-------|------------|-------|-------|
| ● 輸入電子 | 子郵件密碼 |            | ╎╲┙╷  | 帳號和密碼 |
|        | 下一步   |            | )     |       |

OpenID登入說明

第二步驟:點選課程,點選數學三年級康軒版

| <mark> </mark> | ₹ 星空回顧                                              | ★ 我的學習                                | Q              | ¢   | 能量:0<br>精熟:0  | rdftt01 👻  |
|----------------|-----------------------------------------------------|---------------------------------------|----------------|-----|---------------|------------|
| rdf#01         | rdftt01<br><u>33分鐘前</u> 加入<br>★ 0/3814<br>■ 0/19359 |                                       | $\square$      |     | $\mathcal{I}$ | 7          |
| 能量:0           |                                                     |                                       |                |     | 0 個人資料不       | 公開         |
| 精熟:0           | 2020星空探險隊                                           |                                       | *              | ./  | • •           |            |
| ▶ 學習主頁         | 均一已寄出全國前 30 名徽章、全國前                                 | 前 10 名獎狀電子檔,如                         | □果你想<br>▣ 类, ₅ | 思看獎 | 狀,就提醒         | 暹老師<br>地好~ |
| ◆ 徽章           | 項回饋問卷                                               | ····································· | J 125 ' A      | 官功生 |               | 25 X       |

| 均一教育<br>Junyi Academy | 平日 🛯 課程 | ✔ 星空回顧 |      | ▶ 我     | 的學習 Q 🗘    | 能量:0<br>精熟:0 | rdftt01 🔻 |
|-----------------------|---------|--------|------|---------|------------|--------------|-----------|
| 數學                    |         |        |      | 素養      | 自然         |              |           |
| 國八                    | 國中      | 高中     | 大學先修 | 狐狸貓數理素養 | 國中         | 高中           |           |
| 一年級                   | 七年級     | 十年級    | 微積分  | 思考力訓練   | 國中生物       | 高中生物         |           |
| 二年級                   | 八年級     | 十一年級   | 線性代數 | 理財能力    | 國中理化       | 高中物理         |           |
| 三年級                   | 九年級     | 十二年級   |      | 科學議題    | 國中地科       | 高中化學         |           |
| 四年級                   | 主題式     | 主題式    |      | 科學媒體素養  | LIS 情境科學教材 | 高中地科         |           |
| 五年級                   |         |        |      | 數感實驗室   |            |              |           |
| 六年級                   |         |        |      | 英文閱讀素養  |            |              |           |
| 主題式                   |         |        |      |         |            |              |           |

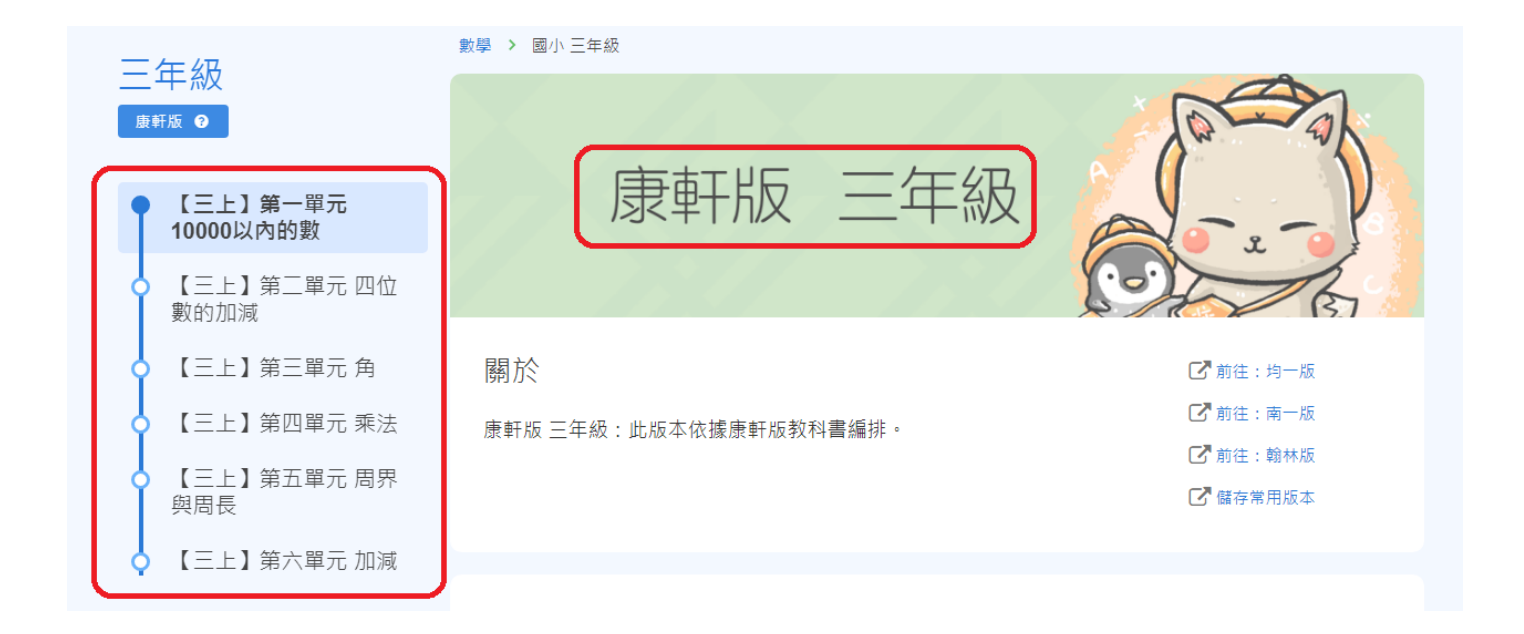

第三步驟點選單元,並選擇影片或題目,開始進行自主學習。

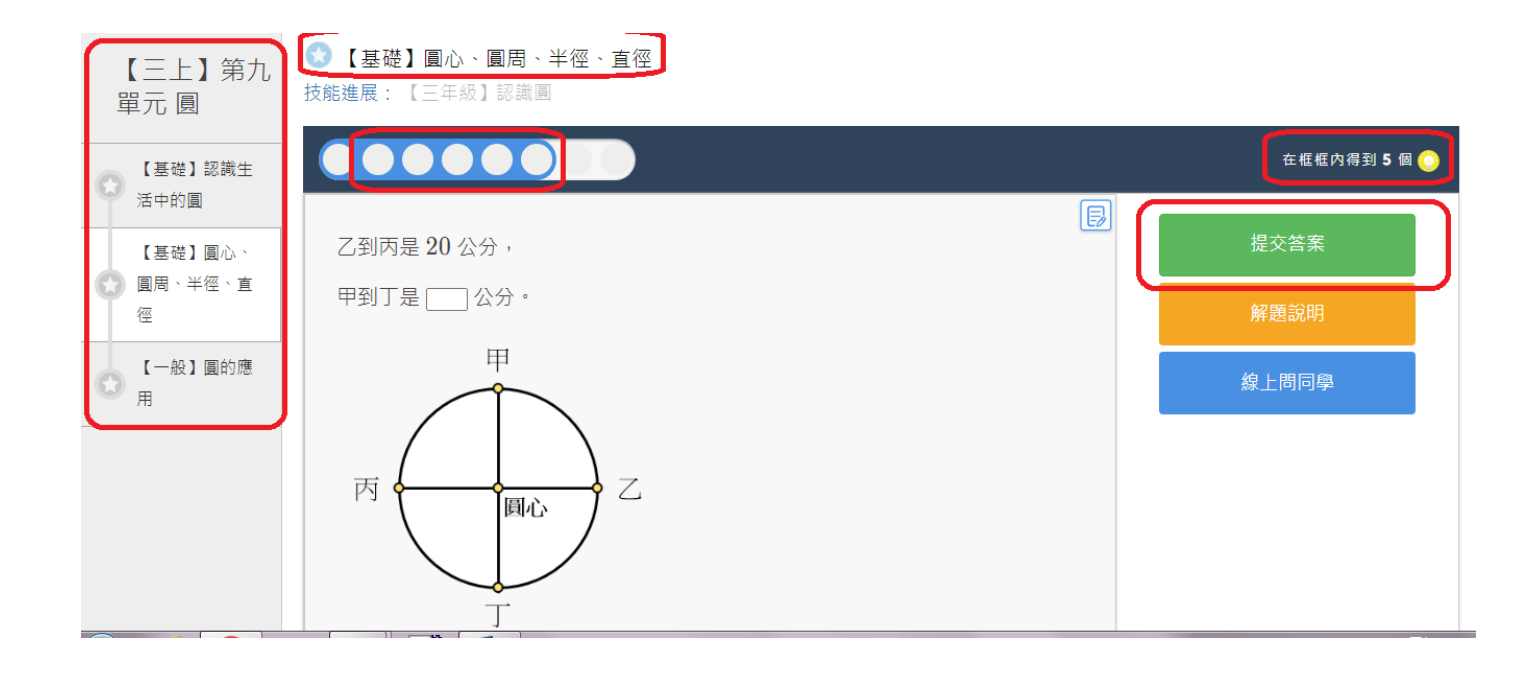